# Scheda Avanzate

Questa scheda non è disponibile nella versione Essentials.

La scheda "Avanzate" con le sue 3 sezioni è mostrata nell'illustrazione seguente:

| 1           | Opzioni p                                                                                         | rogetto      |   |    |         |
|-------------|---------------------------------------------------------------------------------------------------|--------------|---|----|---------|
| Principale  | Opzioni avanzate                                                                                  |              |   |    |         |
| Audio       | Assegna icona al file eseguibile                                                                  | Scegli icona |   |    |         |
| Controllo   | Finestre (Aiuto, Avvio, Personalizzata)                                                           | Personalizza |   |    |         |
| Schermo     | ✓ Metti in pausa quando la presentazione diventa inattiva                                         |              |   |    |         |
| Transizioni | Protezione della presentazione                                                                    |              |   |    |         |
| Predefinite | Mostra filigrana                                                                                  | Personalizza |   |    |         |
| Avanzate    | Abilita scadenza presentazione                                                                    | Personalizza |   |    |         |
|             | Protezione con password                                                                           |              |   |    |         |
|             | Non permettere la copia con tasto <stam< td=""><td>ip&gt;</td><td></td><td></td><td></td></stam<> | ip>          |   |    |         |
|             | Avvia applicazione/presentazione al termine -                                                     |              |   |    |         |
|             | Non avviare 🗸 🗸                                                                                   | <u>B</u>     | 0 |    |         |
|             |                                                                                                   |              |   |    |         |
|             |                                                                                                   |              |   |    |         |
|             |                                                                                                   |              |   | ОК | Annulla |

La prima sezione "Opzioni avanzate" fornisce 4 opzioni di impostazione:

# Assegna icona al file eseguibile

Questa opzione permette all'utente di selezionare un'icona fra quelle memorizzate nel proprio computer o un'icona che è stata creata. L'icona scelta verrà associata con ogni file exe creato in PicturesToExe.

# Finestre (Aiuto, Avvio, Personalizzata)

Questa opzione può essere personalizzata usando il dialogo mostrato nell'illustrazione seguente. È possibile visualizzare una finestra di aiuto, una finestra di avvio, e una finestra personalizzata, che si possono modificare per adeguarle alle esigenze dell'utente.

|                                                                     | Op                                                                                                    | ozioni progetto                                                                                                    | ×  |
|---------------------------------------------------------------------|----------------------------------------------------------------------------------------------------|----------------------------------------------------------------------------------------------------|----|
| Principale Audio Controllo Schermo Transizioni Predefinite Avanzate | Opzioni avanzate<br>Assegna icona al file eseguibile<br>Finestre (Aiuto, Avvio, Personalizza<br>Sincronizza colonna sonora e di<br>Metti in pausa quando la preser<br>Metti in pausa quando la preser<br>Nostra filigrana<br>Abilita scadenza presentazione<br>Protezione con password<br>Non permettere la copia con t<br>Avvia applicazione/presentazione al<br>Non avviare | szioni progetto Scegli icona sta) Personalizza iapositive btazione diventa inattiva Personalizza finestre Finestra di aiuto Mostra aiuto con il tasto F1 Modifica finestra di aiuto Pausa quando appare la finestra di aiuto Finestra di avvio Mostra finestra di avvio Dimensioni finestra di avvio Etichetta finestra di avvio Slideshow Finestre personalizzate Aggiungi finestra Elimina finestra Modifica finestra |    |
|                                                                     |                                                                                                    | ✓ Pausa quando appare questa finestra                                                                                                    | di |

#### Sincronizza colonna sonora e diapositive

Si raccomanda di mantenere questa opzione SEMPRE selezionata. In caso contrario, quando si riproduce una presentazione da un punto fino alla fine, le associate tracce audio inizieranno dall'inizio mentre le diapositive inizieranno dalla posizione scelta.

#### Metti in pausa quando la presentazione diventa inattiva

Se l'opzione è selezionata, la presentazione andrà in pausa durante l'esecuzione se l'interesse è spostato su un'altra applicazione che è in funzione.

La seconda sezione "Protezione della presentazione", fornisce 4 scelte di impostazione. La funzione di queste opzioni è di aiutare l'utente che vuole usare PicturesToExe per scopi commerciali.

## Mostra filigrana

Questa opzione permette all'utente di aggiungere una filigrana a tutte le immagini. Se l'opzione è selezionata, viene visualizzato un dialogo, come quello mostrato nell'illustrazione seguente, che permetterà di scegliere un file di filigrana oltre a determinare la dimensione e la sede in ciascuna immagine.

| Posizione  | A destra - In basso 🛛 🗸 🗸 |
|------------|---------------------------|
| Opacità    | 100 🗸                     |
| Dimensioni | 30,0 🗸                    |
| Offset     | 20 👻                      |

### Abilita scadenza presentazione

Questa opzione permette di definire un limite al periodo di utilizzo della presentazione di PicturesToExe. Se l'opzione è selezionata si apre un dialogo che permette di scegliere varie opzioni di scadenza.

| Imposta opzioni scadenza × |                                                  |                         |  |  |
|----------------------------|--------------------------------------------------|-------------------------|--|--|
| 🗌 Data scadenza            | Mese                                             | Giorno Anno<br>1 2109 🐳 |  |  |
| Scade dopo                 | 30 🜲                                             | giorni                  |  |  |
| 🗌 Numero di avvii          | 10                                               | volte                   |  |  |
| Messaggio scadenza         | Il periodo di prova dell'applicazione è scaduto. |                         |  |  |
|                            |                                                  | OK Annulla              |  |  |

Le due opzioni finali permettono di impostare una password che deve essere inserita prima di avviare una presentazione e di impedire la copia delle immagini della presentazione dallo schermo.

La sezione finale "Avvia applicazione o presentazione al termine" permette di abilitare l'avvio di una successiva applicazione al termine della presentazione. È possibile usare questa funzione per concatenare diverse presentazioni in un unica continua visualizzazione.

From: https://docs.pteavstudio.com/ - **PTE AV Studio** 

Permanent link: https://docs.pteavstudio.com/it-it/9.0/project-options/advanced-tab

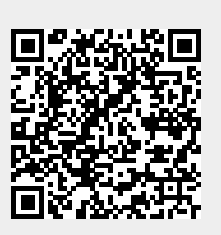

Last update: 2022/12/18 11:20